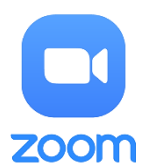

### **TUTORIEL ZOOM**

## Installation

Allez sur le site https://zoom.us/ et créez un compte en allant sur : Inscrivez-vous c'est gratuit

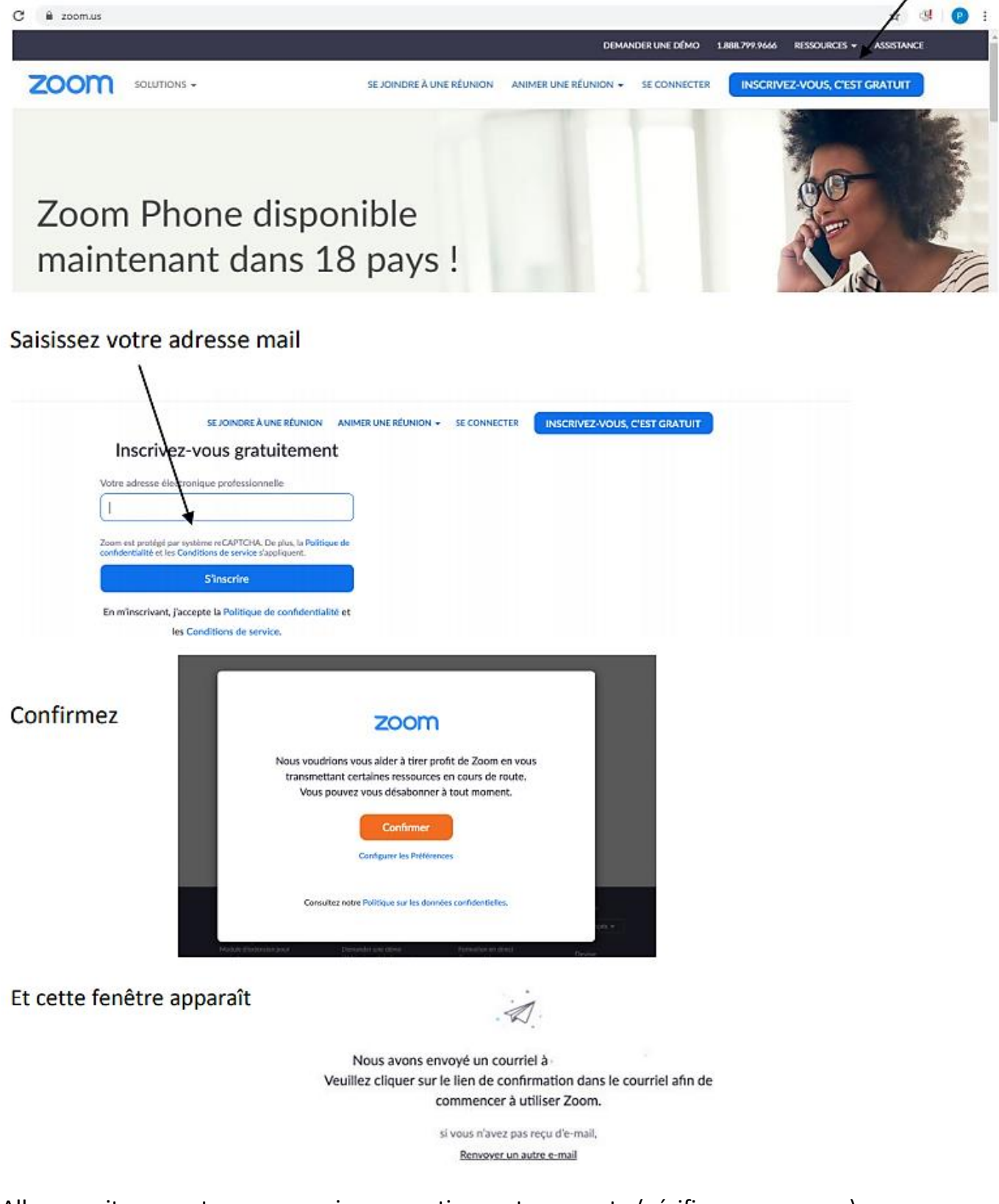

Allez ensuite sur votre messagerie pour activer votre compte (vérifiez vos spams...)

Cliquez sur Activation du compte

| zoom                                                      | Se connecter                   |
|-----------------------------------------------------------|--------------------------------|
| Bonjour                                                   |                                |
| Félicitations pour votre inscription à Zoom !             |                                |
| Afin d'activer votre compte, veuillez:                    |                                |
| Activation du com                                         | ote                            |
| Si le bouton ci-dessus ne fonctionne pas, collez ceci dar | is votre navigateur :          |
| https://zoom.us/activate?code=VO-VENJZGANNTvX             | EINJcyYrb6qhGtuRJhbYUackis.BQg |
| AAAFw3n3duQAnjQAUZC1iZXNsaWVyQGRkZWM3N                    | li5vcmcBAGQAABZDSUM1Y2M2dIN    |
|                                                           |                                |

1

1

Remplissez les 4 zones demandées : prénom, nom, mot de passe, confirmation du mot de passe puis cliquez sur Continuer

Vous avez ensuite la possibilité d'inviter d'autres personnes, allez plutôt sur Sauter cette étape

| N'utilisez pas Zoom seul.<br>Invitez voi collègues à créer leur propre compte Zoom gratuit aujourd'hui !<br>Pourguoi inviter ? |
|----------------------------------------------------------------------------------------------------|
| name@domain.com                                                                                                    |
| name⊛domain.com<br>Ajouter un autre courriel                                                                                   |
| Je ne suis pas un robot                                                                                                    |
| Inviter Sauter cette étape                                                                                                    |

Vous avez la possibilité de commencer une réunion maintenant et dans ce cas, c'est cette adresse qu'il faudrait communiquer à vos collègues. Mais il est plus simple de choisir Aller à Mon compte

| Démarrer la réunion d'essai.<br>Excellent 1 Maintenant, il est temps de commencer la réunion.<br>Ajouter votre url de réunion personnel :<br>https://zoom.us/j/5429651174 |
|----------------------------------------------------------------------------------------------------|
| Commencer la réunion maintenant Aller à Mon compte                                                                                                    |
| Gagnez du temps en programmant directement vos réunions depuis votre<br>calendrier.<br>Module d'extension<br>Microsoft Outlook pour<br>Zoom<br>Ajoutez Zoom               |

## Et vous arrivez sur cette page

| → C ii zoom.us/profile   |                              |                                                           |                                 |                      | 04        | * 9      | 0        |
|--------------------------|------------------------------|-----------------------------------------------------------|---------------------------------|----------------------|-----------|----------|----------|
|                          |                              |                                                           | DEMANDER UN                     | CDEMO 1.888.799.9666 | RESSOURCE | 5• AS    | SISTANCE |
| ZOOM SOLUTIONS - ABONNE  | MENTS ET TARIFICATION        | FROGRAMMER UNE RÉUNION                                    | SE JOINDRE À UNE RÉUNION        | ANIMER UNE REUNION   |           | SE DÉCO  | NNECTER  |
| RESONNEL                 |                              |                                                           |                                 |                      |           |          |          |
| Profil                   | -                            |                                                           |                                 |                      |           | Modifier |          |
| Réunions                 |                              |                                                           |                                 |                      |           |          |          |
| Webinaires               |                              |                                                           |                                 |                      |           |          |          |
| Enregistrements          | Madther                      |                                                           |                                 |                      |           |          |          |
| Paramétres               | Nº personnel pour la réunion | 402-272-6568                                              |                                 |                      |           | Modifier |          |
|                          |                              | https://zoom.vs/j/4022726568                              |                                 |                      |           |          |          |
| IDMINISTRATEUR           |                              | <ul> <li>Otiliser cet identifiant de réunion ;</li> </ul> | ocur les relations instantanées |                      |           |          |          |
| Gestion des utilisateurs | Email de connexion           | sain@ddec72.org                                           |                                 |                      |           | Modifier |          |
| Gestion des Salles       |                              | Comptes liés :                                            |                                 |                      |           |          |          |
| Gestion de compte        | Type d'utilisateur           | Beline O Surfacer                                         |                                 |                      |           |          |          |
| Avance                   |                              |                                                           |                                 |                      |           |          |          |
|                          | Capacité                     | Réunion 100 O                                             |                                 |                      |           | 0        | Alde     |

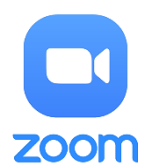

# Lancer une visioconférence en direct

| A partir de l'écran précé                | édent, choisissez <mark>Anime</mark> | er une réunion, et le m | enu Avec la vidéo activée |
|------------------------------------------|--------------------------------------|-------------------------|---------------------------|
|                                          |                                      |                         |                           |
|                                          | * * 😻 😰                              |                         |                           |
| DEMANDER UNE DÉMO 1.888.799.9666 RESSOUR | ICES + ASSISTANCE                    |                         |                           |
| SRE À UNE RÉUNION ANIMER UNE RÉUNION -   | SE DÉCONNECTOR                       |                         |                           |
| Avec la vidéo activée                    |                                      |                         |                           |
| Avec la vidéo désactivée                 |                                      |                         |                           |
| Partage d'écran uniquement               | Modifier                             |                         |                           |
|                                          |                                      |                         |                           |

#### Vous arrivez sur cette page qui vous demande de lancer ZOOM.

|                   |                                                                                  | H (41 🗸 1             |
|-------------------|----------------------------------------------------------------------------------|-----------------------|
| zoom              | Ouvrir URL:Zoom Launcher ?<br>https://zoom.us souhaite ouvrir cette application. | Assistance Français + |
|                   | Ouvrir URLZoom Launcher Annuler                                                  |                       |
|                   | Lancement en cours                                                               |                       |
| Veuillez c        | liquer sur <b>Ouvrir les réunions Zoom</b> si vous voyez la boîte de<br>système. | e dialogue du         |
| Si rien ne s'affi | che sur votre navigateur, cliquez ici pour démarrer la réunion ou télécharg      | ez et lancez Zoom.    |
|                   | Consider F2000 Town Miles Communications for Town dealst advanced                |                       |

En bas à droite de l'écran, vous avez aussi la possibilité de télécharger ZOOM sur votre ordinateur.

Il est plus pratique pour l'animateur de la réunion d'installer le logiciel sur son ordinateur, cela lui permettra d'aller plus vite par la suite. Pour les participants, cela n'est pas forcément nécessaire.

Si vous avez installé ZOOM sur votre ordinateur, vous pouvez lancer l'application à partir de l'icône et si vous êtes resté connecté, vous arrivez sur l'écran suivant :

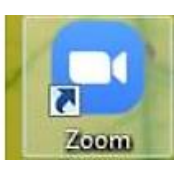

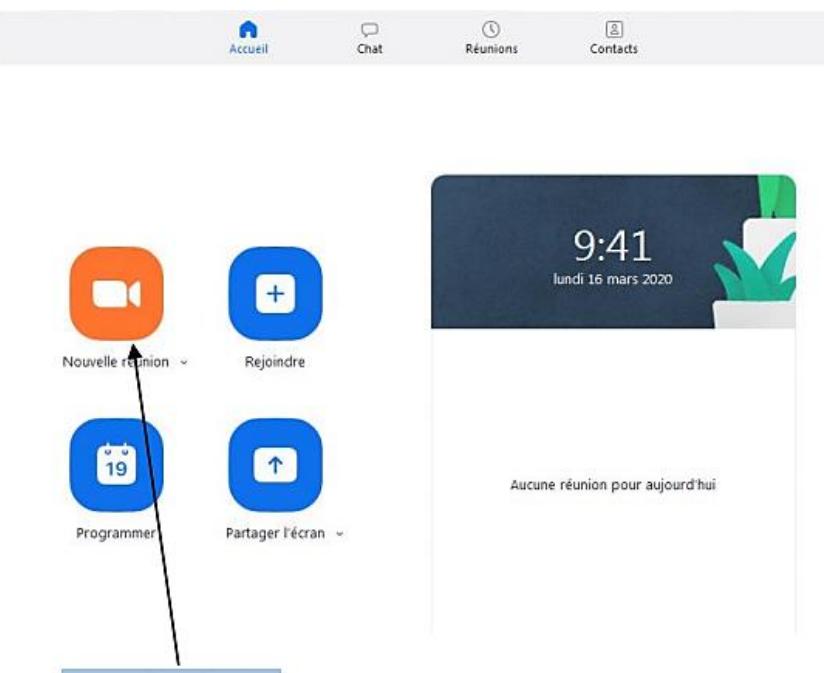

Avec Nouvelle réunion, vous commencez une réunion et à ce moment vous avez le même écran que si vous êtes sur Internet.

Effectuez d'abord les réglages audio et vidéo (bas à gauche de l'écran)

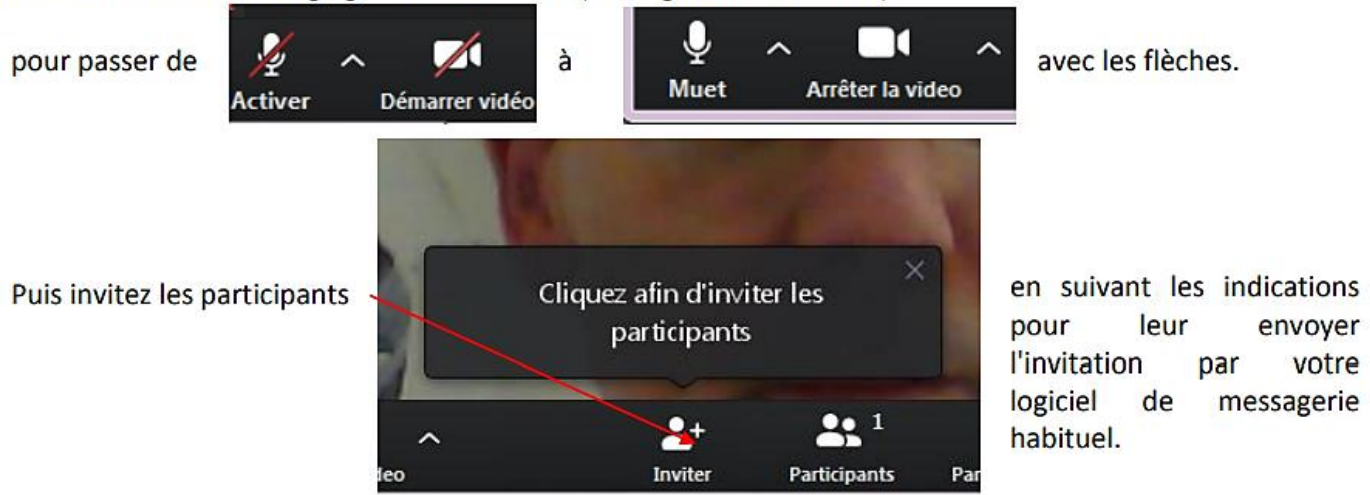

A la fin de la réunion, l'animateur peut choisir de passer l'animation à quelqu'un d'autre ou de clore la réunion.

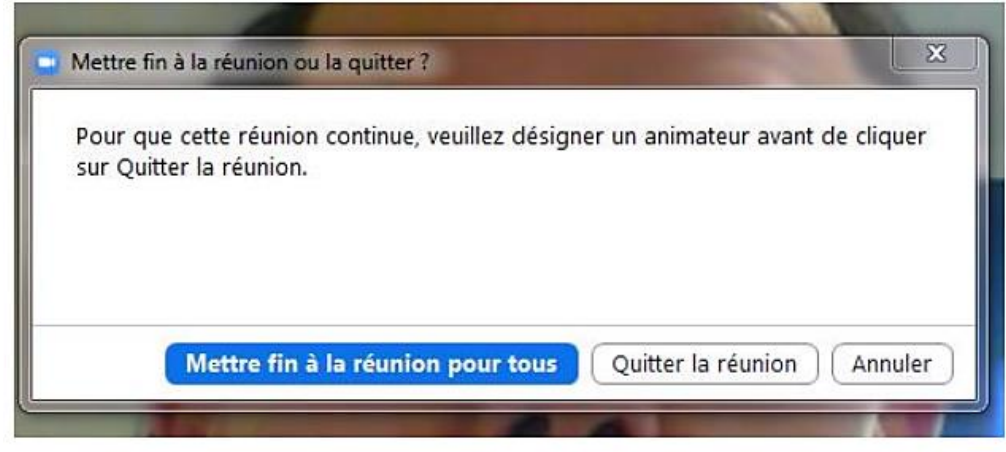

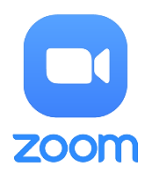

### Les principaux outils de l'animateur dans Zoom (en mode Réunion)

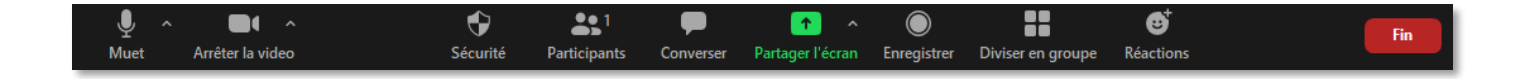

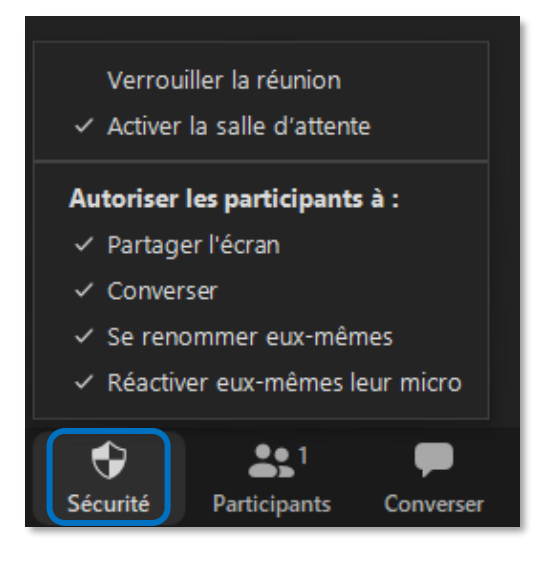

- Bouton Micro : 1 clic pour activer, 1 clic pour désactiver.
- Bouton Caméra : 1 clic pour activer, 1 clic pour désactiver.
- Bouton **Sécurité** : il permet d'autoriser ou non l'usage de différentes fonctionnalités aux participants.

 Bouton Participants : il permet de voir ses participants et de paramétrer certaines fonctionnalités pour eux : Converser, Demander à démarrer la vidéo/Arrêter la vidéo, Demander à démarrer l'audio/Arrêter l'audio, Nommer animateur, Renommer, Mettre en salle d'attente, Supprimer...

Avant de débuter la conférence, il est intéressant de s'assurer de cliquer sur *Tous muets* pour éviter les bruits indésirables.

Il permet également aux participants d'obtenir des options pour lever la main et signifier qu'ils ont une question, entre autres. Vous verrez leurs réactions vis-à-vis leur nom à cet endroit.

 Bouton Converser : il permet de converser par écrit via le Chat. Il est possible d'écrire à tous les participants du groupe ou à une personne en particulier en sélectionnant son nom dans la liste déroulante.

Il est également possible de définir à l'avance s'il est possible ou non d'utiliser cette fonction pendant la conférence.

 Bouton Partager l'écran : il permet entre autres de partager votre écran et d'utiliser un tableau blanc. Lorsque le partage d'écran est en fonction, une option Annoter devient accessible en survolant la barre de boutons Zoom avec la souris. Un message en vert apparaît pour vous indiquer que vous êtes en mode partage d'écran. Le bouton Arrêter en rouge vous permettra de revenir dans l'environnement Zoom. Les options offertes lorsque le partage d'écran est activé :

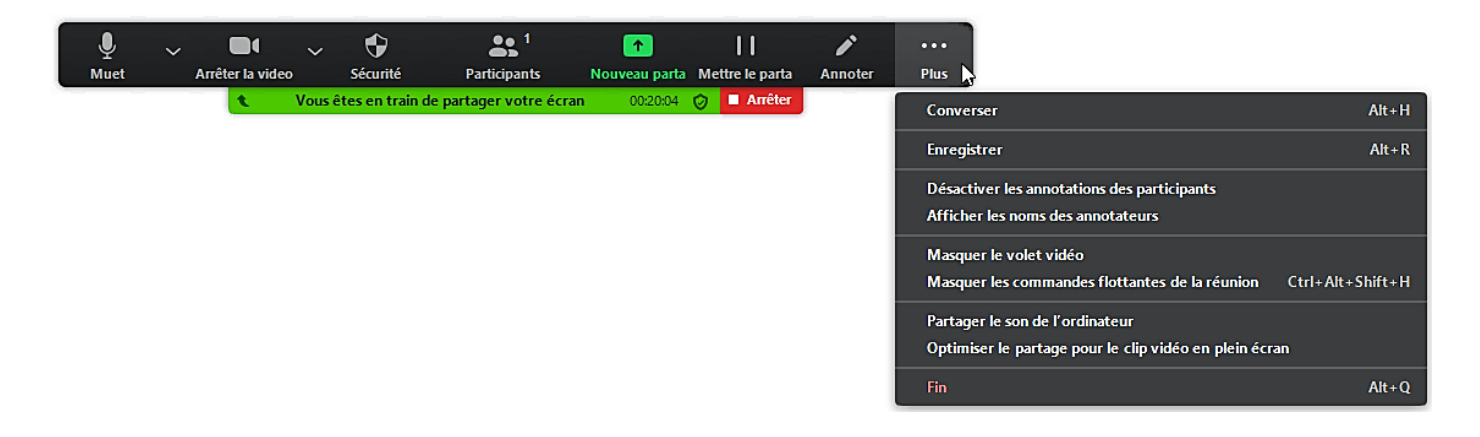

- Bouton Enregistrer : Permet l'enregistrement de la conférence sur votre ordinateur ou dans votre compte Zoom en ligne (Cloud). Il est toujours possible de suspendre ou d'arrêter l'enregistrement. Lors de l'enregistrement, un voyant lumineux clignotant s'affiche avec l'option de pause et d'arrêt dans le haut à gauche de votre écran.
- Bouton Diviser en groupes : Il est possible de créer des sous-groupes dans une réunion Zoom. Cette fonctionnalité avancée est utile pour diviser les participants en sous-groupes de travail. Elle n'est pas fréquemment utilisée lors d'une conférence et est présente seulement dans le mode Réunion.
- Bouton Réactions : il permet aux participants de signifier leur réaction par des applaudissements (les deux mains), des félicitations (le pouce)... Ces icônes apparaîtront ensuite dans l'espace d'affichage de chaque participant et seront visibles par tous. Ils disparaîtront après quelques secondes.

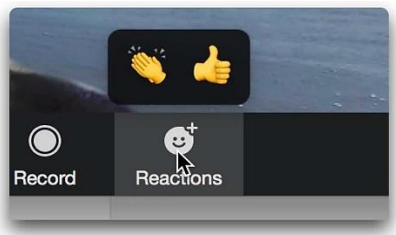

• Bouton **Quitter** : il permet de se déconnecter ou, si vous êtes dans une sous-salle d'atelier (*breakout room*), de revenir à la salle principale.

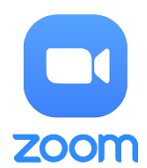

## **TUTORIEL ZOOM**

# Programmer une visioconférence

### 1. Depuis l'application

Sur la page de démarrage de l'application, choisir Programmer

|                    |                  |      |                |                            | 1    |  |
|--------------------|------------------|------|----------------|----------------------------|------|--|
|                    | Accueil          | Chat | ()<br>Réunions | Contact                    |      |  |
| Nouvelle réunion ~ | +<br>Broindre    | /    |                | 9:41<br>lundi 16 mars 2020 |      |  |
| Programmer         | Partager l'écran |      | Aucune         | e réunion pour aujour      | ďhui |  |

Choisir les différentes options vidéo et audio :

| Zoom meet                                                                                           | ing invitation - Réunion Zoom de UFOLEP                                                                                                    |
|----------------------------------------------------------------------------------------------------|----------------------------------------------------------------------------------------------------|
| Début :                                                                                             | mer. novembre 25, 2020 ~ 11:00 ~                                                                                                    |
| Durée :                                                                                             | 1 heure     0 minute        périodique     Fuseau horaire : Paris                                                                                                    |
| ID de réuni<br>O Créé(e) a                                                                          | on<br>automatiquement O ID de réunion personnelle 339 753 0540                                                                                                    |
|                                                                                                    |                                                                                                    |
| Mot de pas                                                                                          | se<br>mot de passe de la réunion 373084                                                                                                    |
| Mot de pas<br>Exiger le<br>Vidéo<br>Animateur : (                                                   | se<br>mot de passe de la réunion 373084<br>Activé O Désactivé Participants : Activé O Désactivé                                                                                          |
| Mot de pas<br>Exiger le<br>Vidéo<br>Animateur : (<br>Audio<br>Téléphon<br>Composer de               | se<br>mot de passe de la réunion 373084<br>Activé O Désactivé Participants : Activé O Désactivé<br>e Audio de l'ordinateur O Téléphone et audio de l'ordinateur<br>États-Unis Modifier   |
| Mot de pas<br>Exiger le<br>Vidéo<br>Animateur : (<br>Audio<br>Téléphon<br>Composer de<br>Calendrier | se<br>mot de passe de la réunion 373084<br>Activé O Désactivé Participants : Activé O Désactivé<br>e Audio de l'ordinateur O Téléphone et audio de l'ordinateur<br>: États-Unis Modifier |

## 2. Depuis votre compte Zoom

| Lhoisissez programmer une reunion            |                                                                      | _    | - 1 - X     |
|----------------------------------------------|----------------------------------------------------------------------|------|-------------|
| ← → C ■ zoom.us/meeting/schedule             | DEMANDER UNE DÉMO 1888.799.9666 RI                                   | 야 ☆  |             |
| ZOOM SOLUTIONS - ABONNEMENTS ET TARIFICATION | PROGRAMMER UNE RÉUNION SE JOINDRE À UNE RÉUNION ANIMER UNE RÉUNION + | SE C | DÉCONNECTER |

#### Remplissez les différentes options :

| M Veuillez réactiver votre compte Z 🗙 🖸 P | rogrammer une réunion - Zoom 🗴 🕂 |                                                                                                    |
|-------------------------------------------|----------------------------------|----------------------------------------------------------------------------------------------------|
| → C i zoom.us/meeting/sched               | ule                              | 아 ☆ 🕲 🕑                                                                                                    |
|                                           |                                  | DEMANDER UNE DÉMO 1.888.799.9666 RESSOURCES - ASSISTANCE                                                                                |
| ZOOM SOLUTIONS - ABOY                     | INEMENTS ET TARIFICATION         | PROGRAMMER UNE RÉUNION SE JOINDRE À UNE RÉUNION ANIMER UNE RÉUNION +                                                                    |
| PERSONNEL                                 | Mes réunions > Programme         | er une réunion                                                                                                    |
| Profil<br>Réunions                        | Programmer une réunion           |                                                                                                    |
| Webinaires                                | Sujet                            | Maréunion                                                                                                    |
| Enregistrements                           | Description (Facultatif)         | Veuillez saisir la description de votre réunion                                                                                         |
| Paramètres                                |                                  |                                                                                                    |
| ADMINISTRATEUR                            | Quand                            | 17/03/2020 II 12:00 V PM V                                                                                                    |
| > Gestion des utilisateurs                |                                  |                                                                                                    |
| > Gestion des Salles                      | Durée                            | $1 \rightarrow h 0 \rightarrow min$                                                                                                    |
| > Gestion de compte                       |                                  | Pour les réunions comptant au moins trois participants, votre abonnement Zoom de base                                                   |
| > Avancé                                  |                                  | esc innite a 40 minutes.<br>Mettez à niveau dès maintenant pour profiter de réunions de groupe illimitées.Mettre à<br>niveau maintenant |

À la fin, vous avez un récapitulatif de la réunion avec le lien internet à communiquer par courriel aux participants pour se connecter.

Notez que, dans la version gratuite, les réunions à plus de 3 participants ne peuvent pas excéder 40 minutes.
 Cela peut vous permettre de faire une pause ! Et si besoin, la version supérieure reste assez accessible.